# Maglev-gebruikerswachtwoord van Cisco DNA Center opnieuw instellen

# Inhoud

Inleiding Stap 1: Opstarten vanaf Live CD Stap 2: Vereiste partities monteren Use Case 1: Maglev-account openen Stap 1: Controleer of maglev-gebruiker is ontgrendeld Stap 2: Telling van mislukte reset Use Case 2: Maglev-gebruikerswachtwoord opnieuw instellen Stap 1: Het maglev-gebruikerswachtwoord opnieuw instellen Stap 2: Normaal opnieuw opstarten in Cisco DNA-omgeving Stap 3: Maglev-gebruikerswachtwoord bijwerken in Cisco DNA Center CLI

# Inleiding

Dit document beschrijft hoe u het wachtwoord voor de Maglev-gebruiker kunt ontgrendelen en/of resetten. In het geval waarin de Maglev-account is vergrendeld, kunt u niet inloggen om deze te ontgrendelen. Om het wachtwoord voor de Maglev-gebruiker te ontgrendelen en/of opnieuw in te stellen, moet u een afbeelding aan de Cisco IMC vKVM koppelen. Dit geeft u toegang tot de shell en stelt de gebruiker en/of het wachtwoord opnieuw in.

\*\*\* Deze bewerking is uitgevoerd op Ubuntu 20.04 afbeelding, een andere afbeelding produceert verschillende tijden en resultaten. (In sommige omgevingen kan het tot 2 uur duren voordat de Ubuntu desktop is bereikt) \*\*\*

\*\*\* Deze bewerking is niet alleen beperkt tot de Ubuntu desktop versie. Het enige wat nodig is, is toegang tot de schelp. Elke Ubuntu afbeelding die shell toegang biedt werkt voor deze bewerking \*\*\*

- U moet een ISO image voor Ubuntu 16.04 of nieuwer downloaden van <u>https://ubuntu.com/download/desktop</u>
- Nadat de ISO is gedownload naar het lokale systeem, moet u de ISO koppelen aan de Cisco Integrated Management Controller KVM.
- Als de ISO eenmaal op de KVM is gemonteerd, moet u opstarten vanaf de ISO.
- Zodra u toegang hebt tot Ubuntu, zet u de root- en var-directory's op het systeem.
- Nadat u de root- en var-directory's hebt gekoppeld, kunt u de maglev-gebruikersaccount openen en wijzigen.
- Ten slotte start u het apparaat opnieuw op, bevestigt u dat u met Maglev kunt inloggen en stelt u het wachtwoord opnieuw in met de configuratiewizard.

**Opmerking:** u kunt dezelfde procedure gebruiken in een DR-omgeving. Let echter op deze punten:

In een 1+1+1 DR-implementatie is de bijbehorende site uit terwijl dit proces is voltooid.

In een 3+3+3, Als uw wachtwoorden op alle drie knooppunten moeten worden bijgewerkt, doe het één knooppunt tegelijk om ervoor te zorgen dat de twee andere knooppunten beschikbaar zijn om een onnodige DR-failover te voorkomen.

## Stap 1: Opstarten vanaf Live CD

Log in op de Cisco IMC GUI, kies **Start KVM** en kies vervolgens **Virtual Media > Apparaten activeren**.

| ▲ Not secure https://14.2.155.141/html/kvmViewer.html          •Itch:       Cisco Integrated Management Controller         File View Macros Tools Power Boot Device       Vaual Media Help         Susp Usage:       0%         Processes:       1104         Users logged in:       0         (Hon Feb 14 17:52:11 UTC) maglev@1.1.1.234 (maglev-master-1.1.1.234) ~         \$         (Hon Feb 14 17:52:12 UTC) maglev@1.1.1.234 (maglev-master-1.1.1.234) ~         \$         (Hon Feb 14 17:52:12 UTC) maglev@1.1.1.234 (maglev-master-1.1.1.234) ~                                                                                  | adr                                                                                                    | min - C220-WZP233                                                                                                    | 300ETH                 | \$<br>5 | ost Power |
|----------------------------------------------------------------------------------------------------|----------------------------------------------------------------------------------------------------|----------------------------------------------------------------------------------------------------|------------------------|---------|-----------|
| Users       OX       IP         Mon Feb 14 17:52:11 UTC]       maglev@1.1.1.234 (maglev-master-1.1.1.234)       ~         Imaglev@1.1.1.234 (maglev-master-1.1.1.234)       ~         Imaglev@1.1.1.234 (maglev-master-1.1.1.234)       ~                                                                                                    | adr                                                                                                    | min - C220-WZP233                                                                                                    | 1                      | \$<br>8 |           |
| File       View       Macros       Tools       Power       Boot Device       Macual Media       Help         Suap usage:       0%       IP       Create Image       1.234         Processes:       1104       IP       Activate Virtual Devices       :254.0.1         [Mon Feb 14 17:52:11 UTC]       maglev@1.1.1.234 (maglev-master-1.1.1.234)       ~         [Mon Feb 14 17:52:12 UTC]       maglev@1.1.1.234 (maglev-master-1.1.1.234)       ~         [Mon Feb 14 17:52:12 UTC]       maglev@1.1.1.234 (maglev-master-1.1.1.234)       ~         [Mon Feb 14 17:52:12 UTC]       maglev@1.1.1.234 (maglev_master-1.1.1.234)       ~ |                                                                                                    | A                                                                                                    | 1                      | s       |           |
| <pre>Mon Feb 14 17:52:12 01C) maglev@lili1.1234 (maglev=master=1.11:234)      dotker ps     CONTAINER ID IMAGE COMMAND CREATED STAT     (Mon Feb 14 17:52:14 UTC) maglev@lili1.1234 (maglev=master=1.11.1234) ~</pre>                                                                                                    | NUS         PORTS           COMMAND         "kube-apiserverad"           ''L1.234_kube-system_f3850e         "kube-schedulerbi"           ''kube-schedulerbi"         ''Jause''           ''pause''         "jause''           ''syause''         ''Sause''           ''syause''         ''Sause''           ''syause''         ''Sause''           ''syause''         ''Sause''           ''syause''         ''Sause''           ''syause''         ''Sause''           ''syause''         ''Jause''           ''pause''         ''pause''           ''pause''         ''pause''           ''pause''         ''pause''           ''pause''         ''pause''           ''pause''         ''pause''           ''pause''         ''pause''           ''pause''         ''pause''           ''pause''         ''pause''           ''234_kube-system_47adba24 | NAMES<br>CREATED<br>1 second ago<br>805505c670ccd4852c9<br>1 second ago<br>M33ed45ec510c1b767<br>1 second ago<br>(4852c9132695_10<br>1 second ago<br>(0c1b76740et2b2h7.9<br>1 second ago<br>(xube-system_47adba<br>2 seconds ago<br>80473a_10<br>2 seconds ago<br>(2a21875c0b06c4a700 | 913<br>9<br>924<br>90b |         |           |

Kies vervolgens Map CD/DVD.

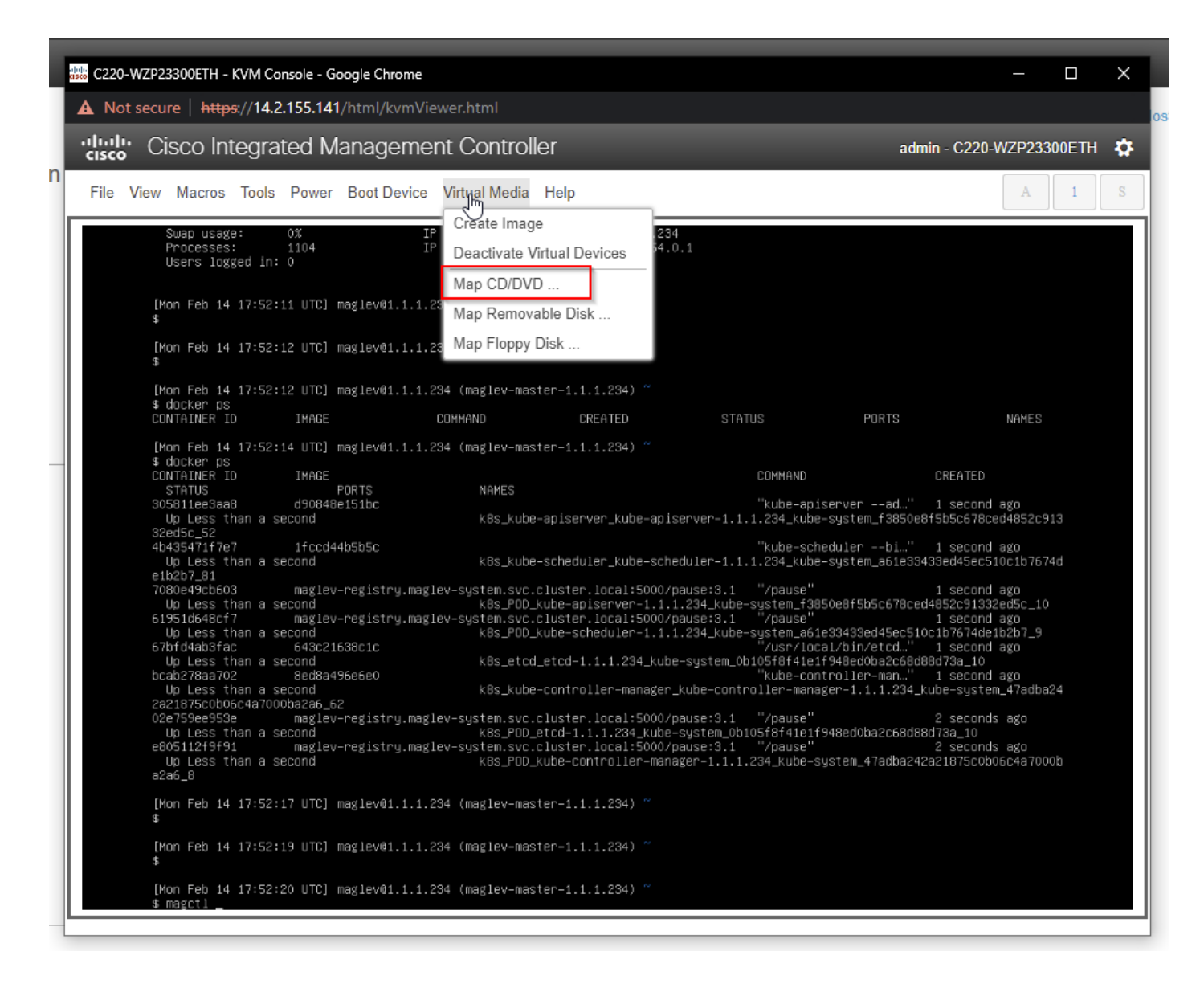

Daarna kies je **Bladeren** en selecteer je de Ubuntu ISO afbeelding die je hebt gedownload naar je lokale systeem. Nadat u de Ubuntu afbeelding hebt geselecteerd, kiest u de knop **Map Drive**.

| C220-WZP23300ETH - KVM Console - Google Chrome                                                                                                    | _                                 |       | × |
|----------------------------------------------------------------------------------------------------|-----------------------------------|-------|---|
| A Not secure   https://14.2.155.141/html/kvmViewer.html                                                                                                    |                                   |       |   |
| dmin - C220-4 admin - C220-4 admin - C220-4                                                                                                    | NZP233                            | 00ETH | ₽ |
| File View Macros Tools Power Boot Device Virtual Media Help                                                                                                    | A                                 | 1     | S |
| Swap usage: 0% IP address for cluster: 1.1.1.234<br>Processes: 1104 IP address for docker0: 169.254.0.1<br>Users logged in: 0                                                                                                    |                                   |       |   |
| [Mon Feb 14 17:52:11 UTC] maglev01.1.1.234 (maglev-master-1.1.1.234) ~ Then browse for the Ubuntu image and then press the "Map Drive" button.                                                                                                    |                                   |       |   |
| [Mon Feb 14 17:52:12 UTC] maglev@1.1.1.234 (maglev−master−1.1.1.234) ~<br>\$                                                                                                    |                                   |       |   |
| [Mon Feb 14 17:52:12 UTC] maglev01.1.1.234 (maglev−master−1.1.1.234) ~<br>\$ docker ps<br>CONTAINER ID IMAGE COMMAND CREATED STATUS PORTS                                                                                                    |                                   |       |   |
| [Mon Feb 14 17:52:14     Virtual Media - CD/DVD       \$ docker ps     CONTAINER ID       CONTAINER ID     I                                                                                                    |                                   |       |   |
| 305811ee3aa8 d Image File : Browse 1 second e8f5b5c678ce                                                                                                    | ago<br>:d4852c91                  |       |   |
| 4b435471f7e7 1 √ Read Only 1 second<br>Up Less than a seco<br>eth2b7 81                                                                                                    | ago<br>.0c1b7674                  |       |   |
| 7080e49cb603 m<br>Up Less than a seco<br>61951d648cf7 m<br>1 second<br>1 second<br>1 second<br>1 second<br>1 second                                                                                                    | ago<br>ed5c_10<br>ago             |       |   |
| Up Less than a second kBs_POD_kube-scheduler-1.1.1.234_kube-system_a61e33433ed45ec510c1b7674ded<br>67bfd4ab3fac 643c21638c1c "/vusr/local/bin/etd" 1 second<br>Up Less than a second kBs_etcd_etcd-1.1.1.234_kube-system_0b105f8f4fe1f948ed0ba2c66d0ba2c6d0ba2c6d | b2b7_9<br>ago<br>ago<br>1_47adba2 |       |   |
| 02e759ee953e maglev-registry.maglev-system.svc.cluster.local:5000/pause:3.1 "/pause" 2 seconds<br>Up Less than a second k8s_PDD_etcd-1.1.1.234_kube-system_ob105f8f41e1f948ed0ba2c68d88d73a_10<br>e805112f9f91 maglev-registry.maglev-system.svc.cluster.local:5000/pause:3.1 "/pause" 2 seconds<br>Up Less than a second k8s_PDD_kube-controller-manager-1.1.1.234_kube-system_47adba242a21875c0bc<br>a2a6_8                                                                                                    | ago<br>ago<br>6c4a7000            |       |   |
| [Mon Feb 14 17:52:17 UTC] maglev01.1.1.234 (maglev-master-1.1.1.234) ~<br>\$                                                                                                    |                                   |       |   |
| [Mon Feb 14 17:52:19 UTC] maglev@1.1.1.234 (maglev−master−1.1.1.234) ~<br>\$                                                                                                    |                                   |       |   |
| [Mon Feb 14 17:52:20 UTC] maglev@1.1.1.234 (maglev-master-1.1.1.234) ~<br>\$ magctl                                                                                                    |                                   |       |   |
|                                                                                                    |                                   |       |   |

| Virtual Media - CD/DVD                        | ×                |
|-----------------------------------------------|------------------|
| Image File : ubuntu-20.04.4-desktop-amd64.iso | Browse           |
| Read Only                                     | Map Drive Cancel |

Na de stroomtoevoer van het apparaat met de Power > Reset System (warme start).

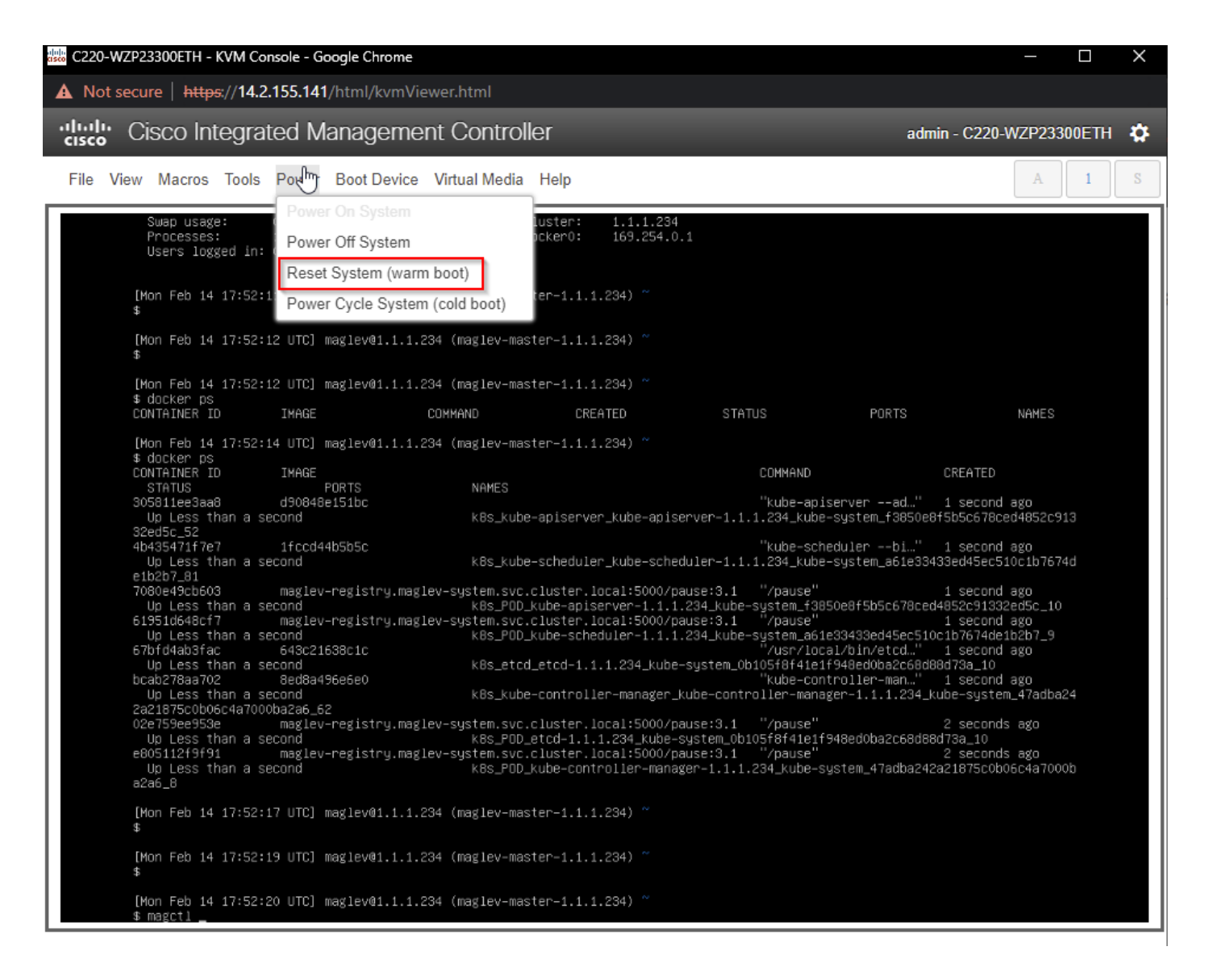

Nadat het systeem is opgestart, drukt u op **F6** wanneer het Cisco-logo verschijnt. Verwacht het bericht "Boot Menu ..." te zien.

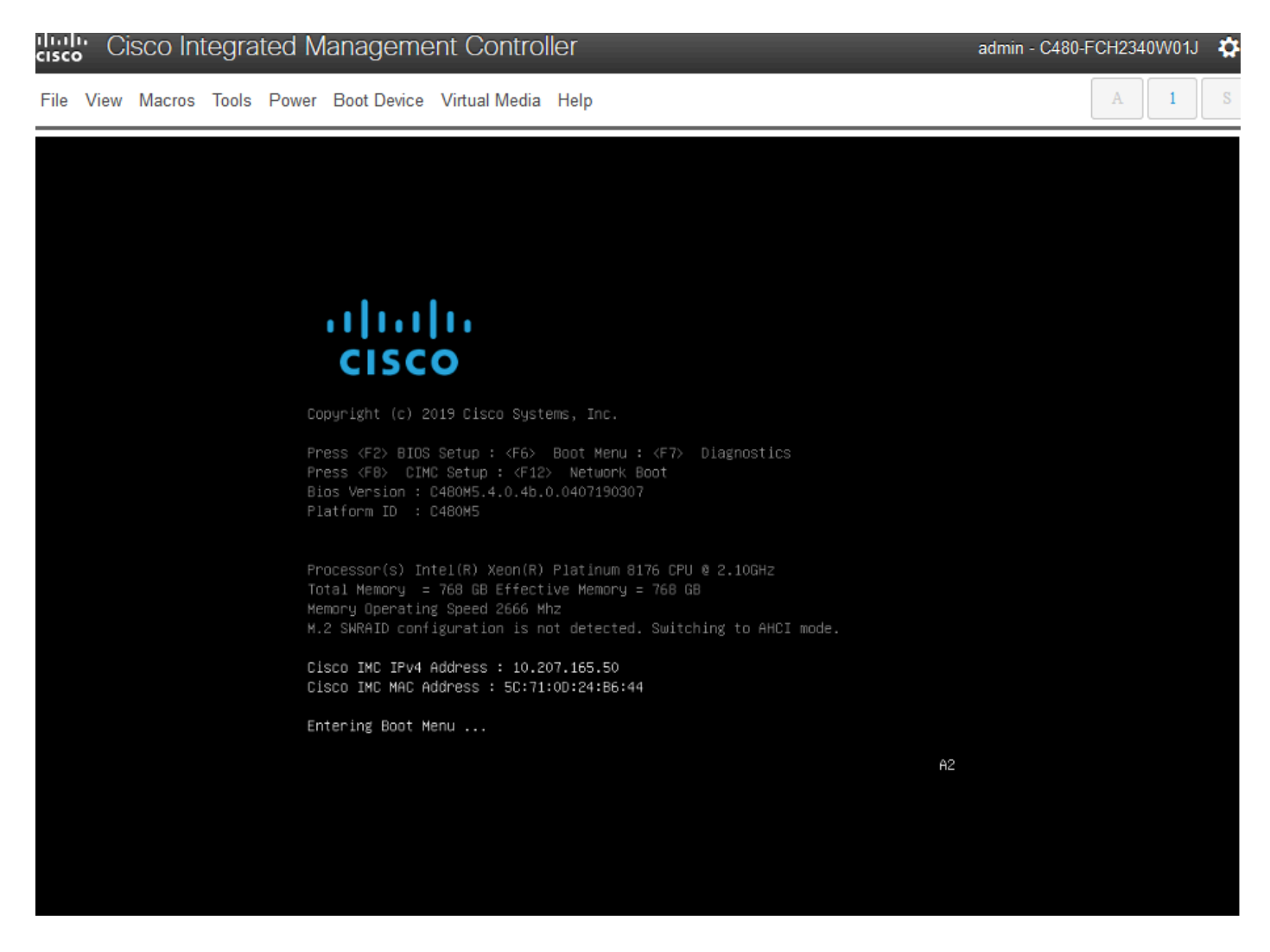

Wanneer het opstartmenu verschijnt, kiest u de optie **Cisco vKVM-Mapped vDVD1.24**. Hierdoor wordt het apparaat opgestart vanaf de eerder geselecteerde, in kaart gebrachte Ubuntu-afbeelding.

# Please select boot device:

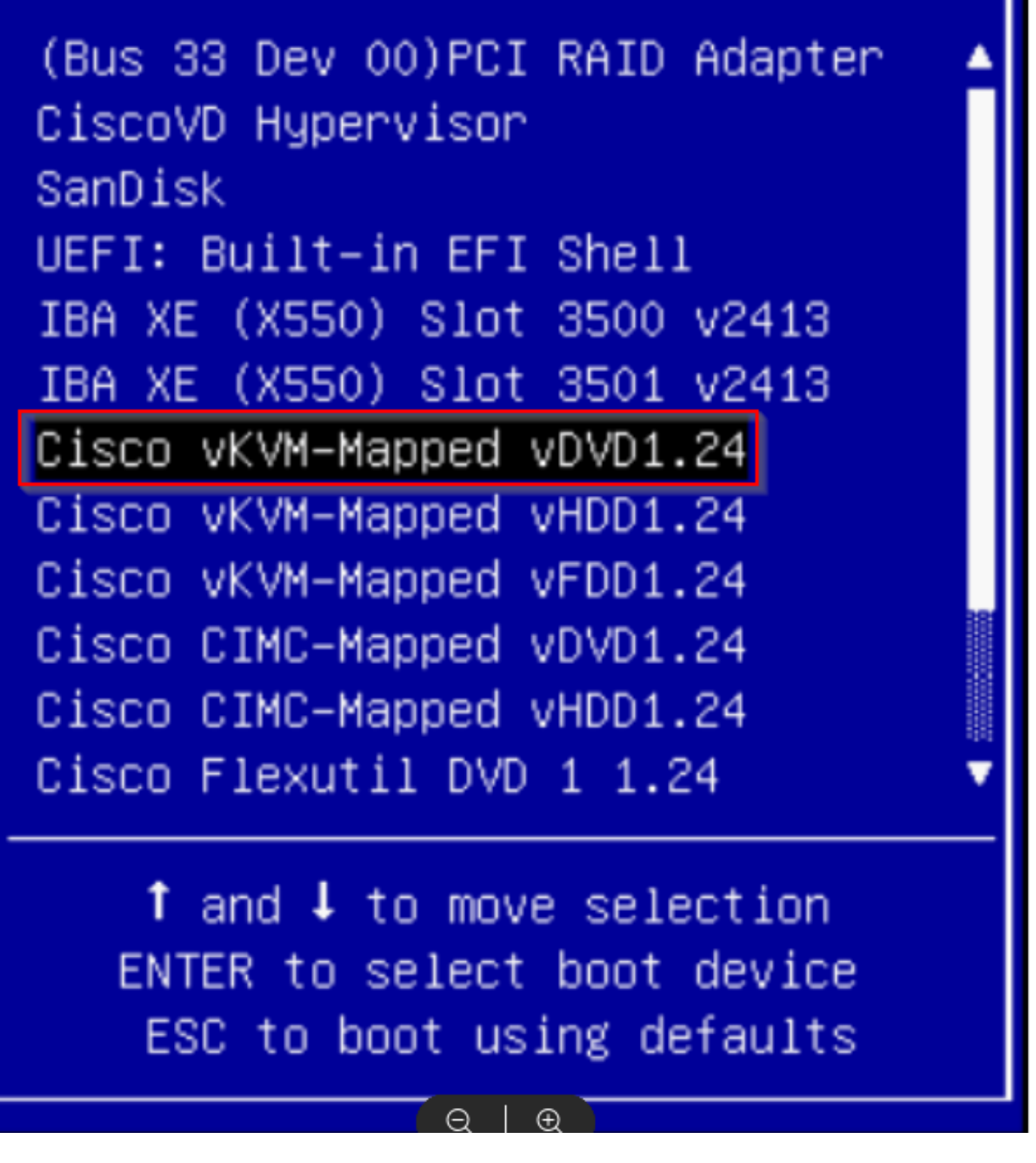

\*\*\*OPMERKING: De screenshots laten zien hoe lang het duurt om de Ubuntu desktop te bereiken. \*\*\*

U ziet een oplaadscherm voor Ubuntu dat meestal leeg is als het systeem begint te initialiseren.

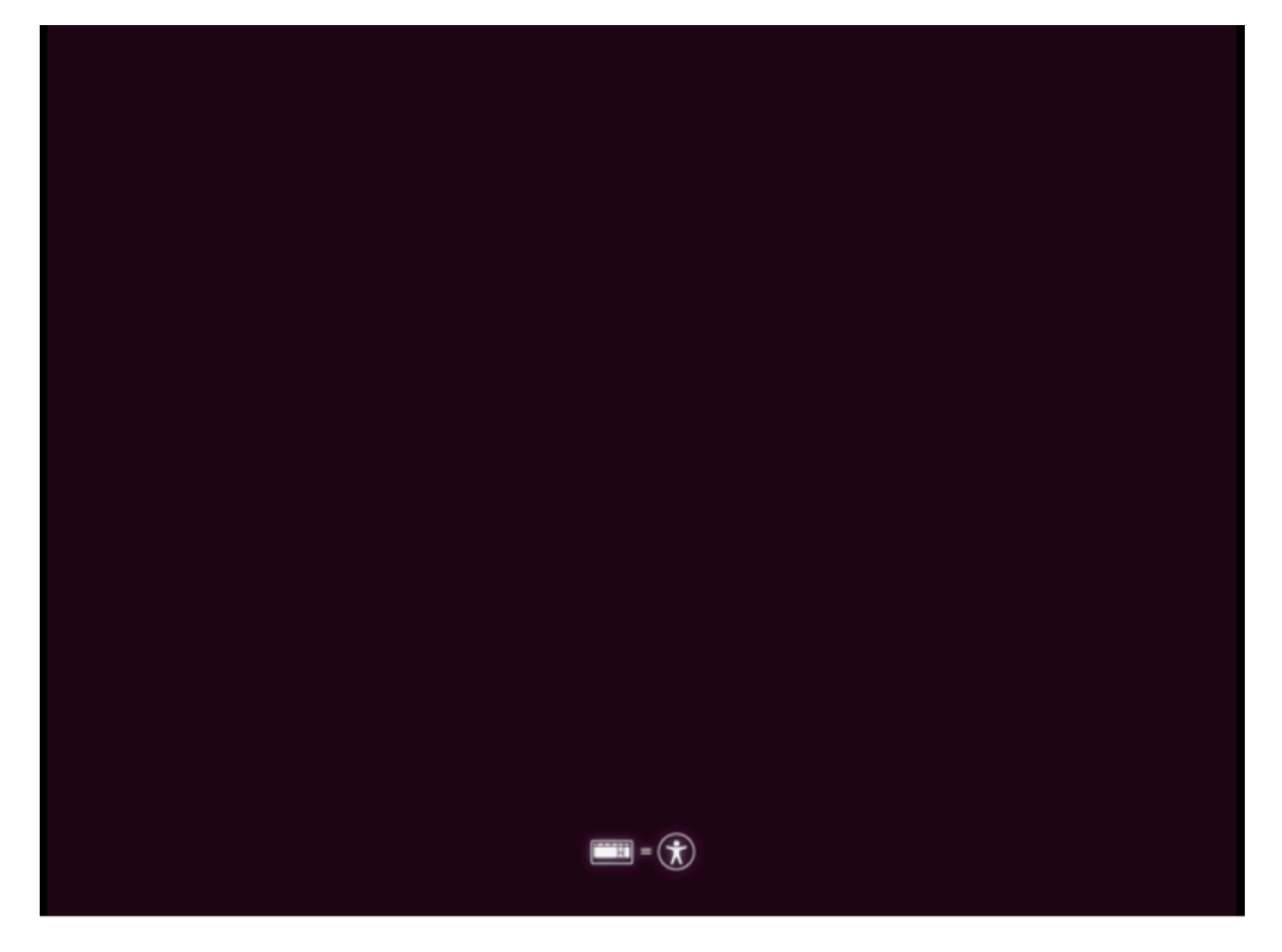

Daarna verandert het scherm om een wiel met het Ubuntu-logo weer te geven. (Voor deze overgang kan dit tot 30 minuten duren).

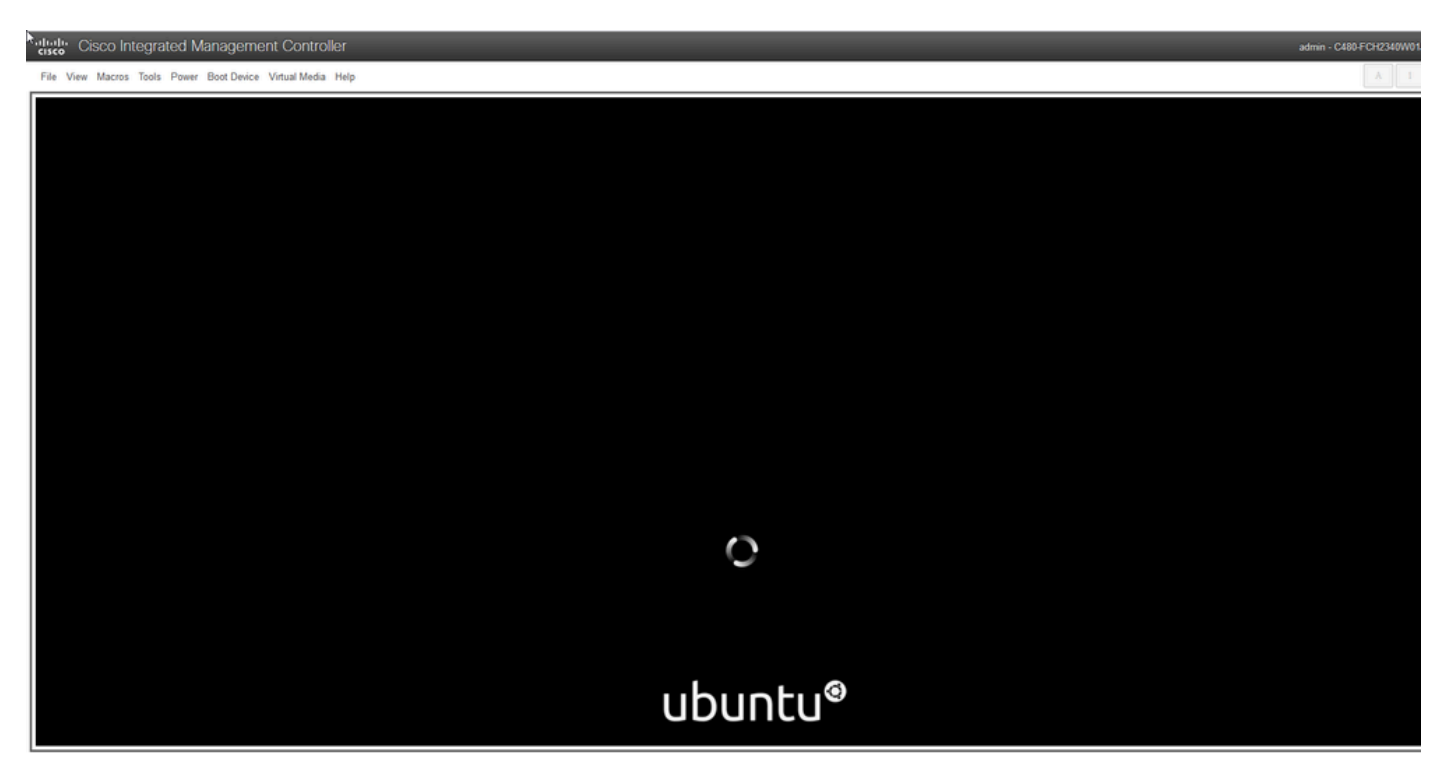

Als het scherm verschijnt, verschijnt het bericht "Schijven controleren: 0% compleet", moet u deze taak annuleren Druk op **Ctrl+C** om de schijfcontrole te annuleren.

| File View Macros Tools Power Boot Device Virtual Media Help | · A · 1                   |
|-------------------------------------------------------------|---------------------------|
|                                                             |                           |
|                                                             |                           |
|                                                             |                           |
|                                                             |                           |
|                                                             |                           |
|                                                             |                           |
|                                                             |                           |
|                                                             |                           |
|                                                             |                           |
|                                                             |                           |
|                                                             |                           |
|                                                             |                           |
|                                                             |                           |
|                                                             |                           |
| Checking disks: 0% complete                                 |                           |
|                                                             |                           |
| Press Ctrl+C to cancel all filesystem checks in progress    |                           |
| ubuntu®                                                     |                           |
| 💶 Q. Tuna have to reach. Mi 📼 🚮 📩 😳 😳 🔕 🖻 🥥 🖬 💿             | Clear A Sea 97 dil 938 PM |

Nadat de schijfcontrole is overgeslagen, gaat u terug naar een draaiend wiel. Dan krijg je een leeg venster met alleen het Ubuntu logo. (Het kan 30 tot 45 minuten duren voordat u dit doet).

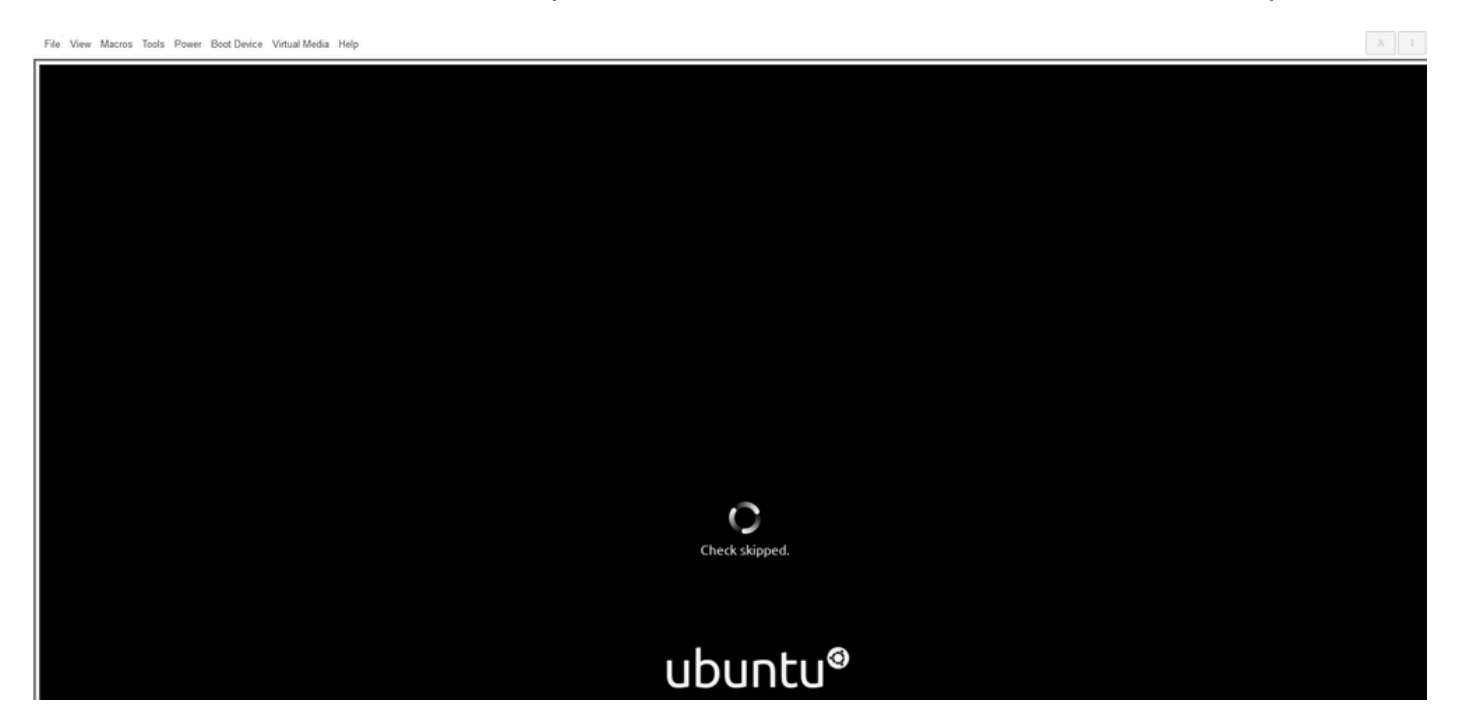

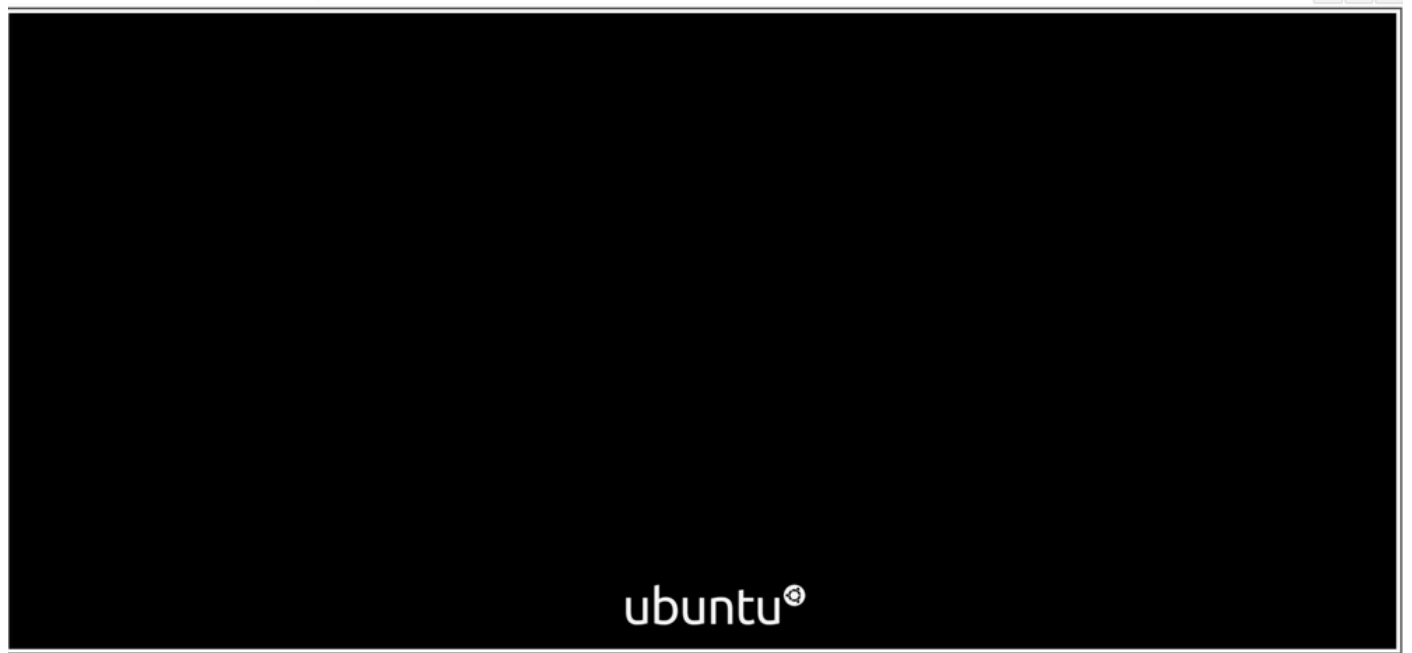

Uiteindelijk zie je sommige berichten verschijnen als het systeem begint met het opstarten van Ubuntu voor gebruik. Houd er rekening mee dat de mislukte berichten worden verwacht. Dit venster blijft maximaal 20 minuten staan. Daarna gaat het venster terug naar een leeg scherm. Na nog eens 10 - 20 minuten ziet u de cursor verschijnen. De Ubuntu GUI laadt kort daarna.

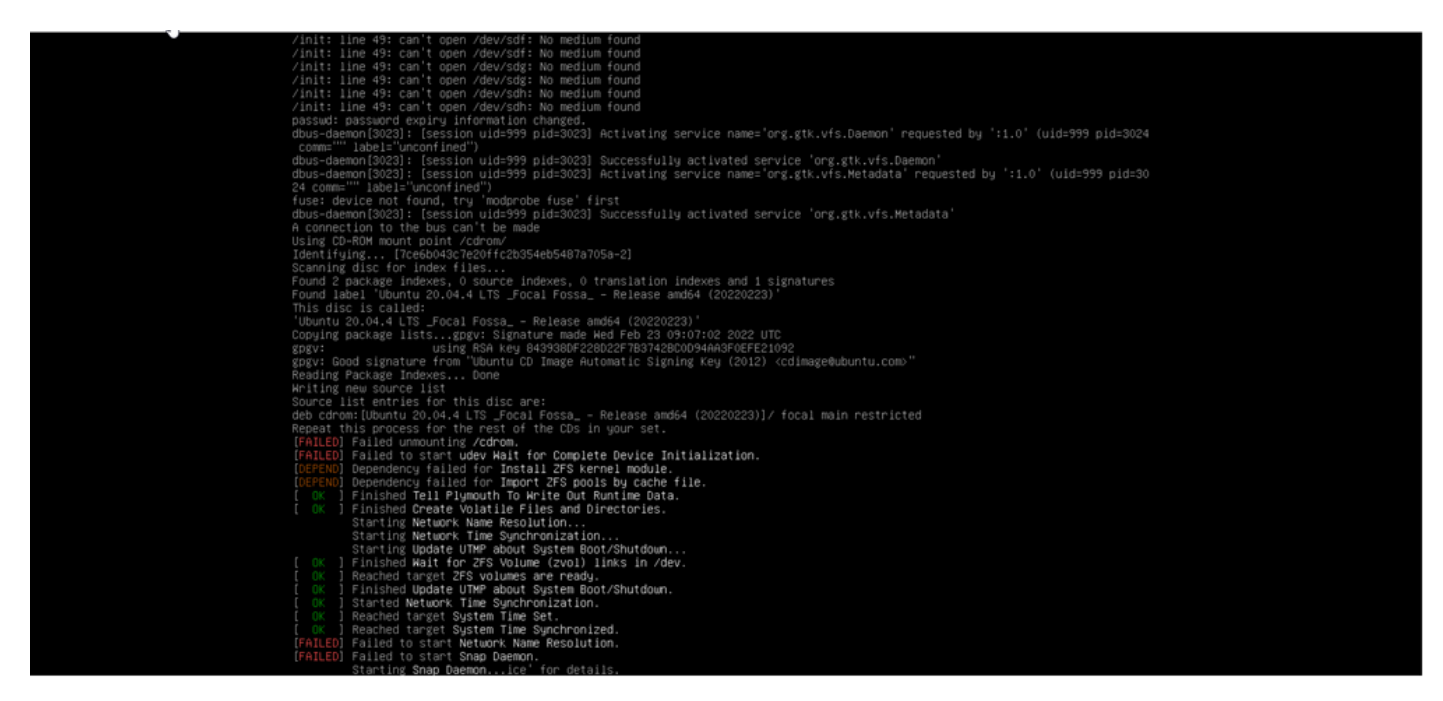

# Linde Cisco Integrated Management Controller ⊋le View Macros Tools Power Boot Device Virtual Media Help

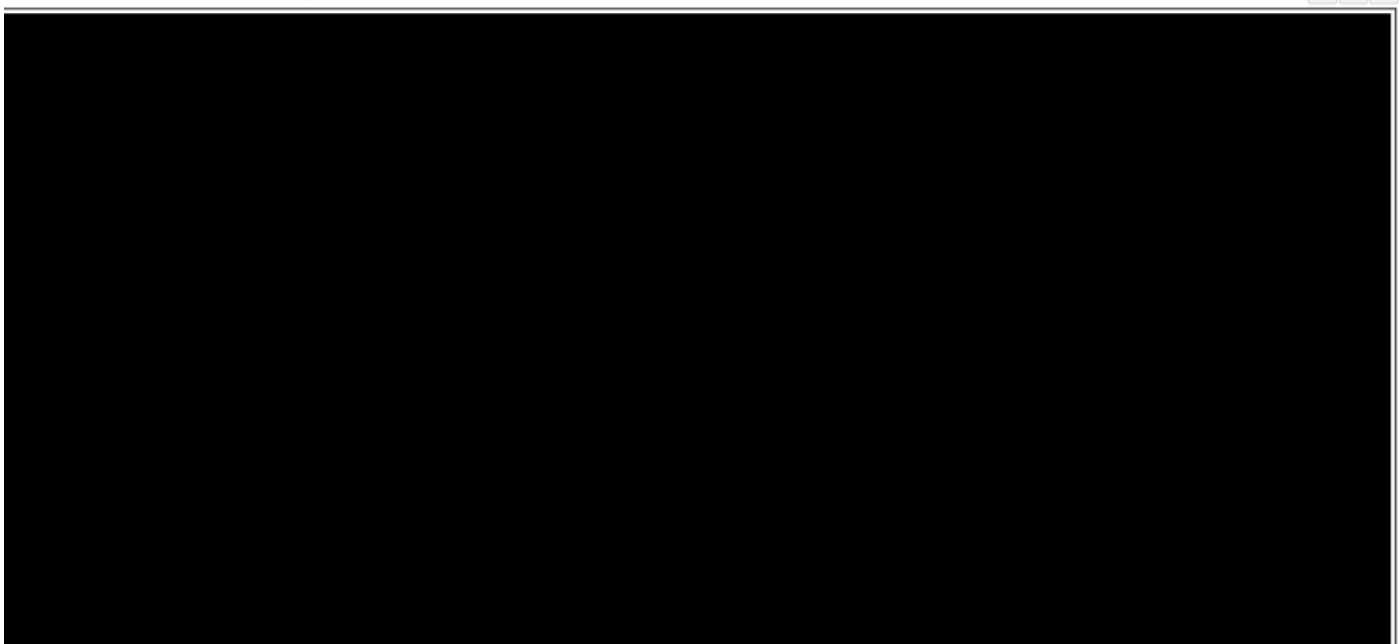

"Initia Cisco Integrated Management Controller

File View Macros Tools Power Boot Device Virtual Media Help

admin - C480-FCH2340W01J 🛛 🏠

| * | k |  |  |
|---|---|--|--|
|   |   |  |  |
|   |   |  |  |
|   |   |  |  |

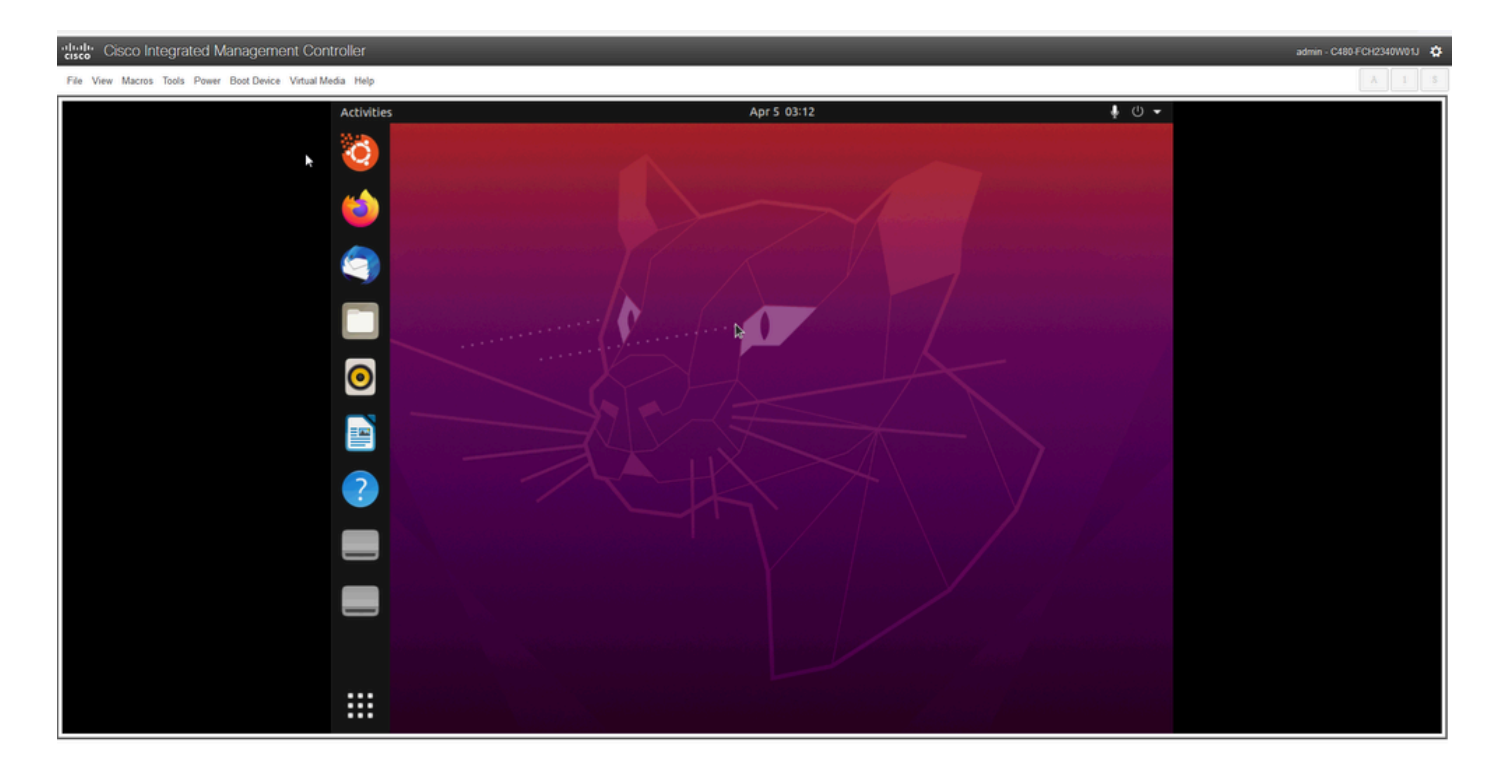

\*\*\*: Het is in sommige omgevingen gezien om tot 2 uur te duren om dit punt te bereiken\*\*\*

## Stap 2: Vereiste partities monteren

Zodra u toegang hebt tot de Ubuntu desktop GUI omgeving moet u de terminal applicatie openen en de stappen uitvoeren

- Maak een tijdelijk steunpunt.
- Monteer de wortel en var verdelingen aan het systeem.
- Zet de pseudo bestands systemen op het tijdelijke steunpunt.

Maak eerst het tijdelijke steunpunt met de opdracht:

#### sudo mkdir /altsys

Volgende vinden de root en var partities om op te zetten. U kunt de opdracht **sblk -fm** gebruiken om een partitie te zoeken voor '/' (root) en '/var'.

```
$ lsblk -fm
NAME FSTYPE LABEL UUID MOUNTPOINT SIZE OWNER GROUP MODE
sda 446.1G root disk brw-rw----
-sdal 1M root disk brw-rw----
-sda2 ext4 install1 lcac7f26-3b8b-43dd-838c-9970000cef3e 28.6G root disk brw-rw----
-sda3 vfat 52E8-2653 239M root disk brw-rw----
-sda5 swap 221b2f64-5a44-404f-b47d-8489fec47598 30.5G root disk brw-rw----
|-sda6 ext4 data 8aff5ec4-924f-42f9-9ca0-705e5807859a 348.8G root disk brw-rw----
|-sda7 ext4 a0e853e9-b2d6-4099-ac77-2f322c2a3a26 28.4G root disk brw-rw----
sdb 1.8T root disk brw-rw----
|-sdb1 ext4 9b5c4182-9e9d-4e8a-baf6-8a88232f8bcd 426.1G root disk brw-rw----
-sdb2 ext4 e918dda6-133b-44ee-b005-5e9707088198 1.3T root disk brw-rw----
sdc 5.2T root disk brw-rw----
-sdc1 ext4 bea4d6d5-7750-4bac-b724-f18867e2029c 5.2T root disk brw-rw----
*** Merk op dat "install1" root '/' is en "var" is "/var" in de output. ***
```

Noteer de partitie voor montageopdrachten. Als u de labels niet ziet, doet u het volgende:

- voor /var: gebaseerd op apparaatprofiel, zoek naar een 9.5G of 168GB partitie
- voor /: 28,66 GB of 47,7 GB. Merk op dat er is /installeer-kunststoffen met gelijkaardige grootte 28.46GB.

Zodra u de var en wortelverdelingen hebt geïdentificeerd zet hen op:

```
sudo mount /dev/sda2 /altsys # use the disk with up to 5 or 6 partitions
sudo mount /dev/sda4 /altsys/var # use the disk with up to 5 or 6 partitions
```

Zodra root en var zijn gekoppeld, koppel de psuedo bestands systemen:

sudo mount --bind /proc /altsys/proc sudo mount --bind /dev /altsys/dev sudo mount --bind /sys /altsys/sys

De laatste stap voordat u het wachtwoord wijzigt of de maglev-account ontgrendelt, is het wijzigen in de tijdelijke montageomgeving:

sudo chroot /altsys

## Use Case 1: Maglev-account openen

## Stap 1: Controleer of maglev-gebruiker is ontgrendeld

```
grep maglev /etc/shadow
```

maglev:!\$6\$6jvRGoDihpcsr8Xl\$RUFs.Lb.2AbbgvODfJsw4b2EnpSwiNUlwJ6NQIjEnvOtT5Svz4ePHZa4f0eUvLH17VAF ca46f2nHxqMWORYLm.:18176:0:999999:7:::

Controleer of er een uitroepteken voor de wachtwoordhash staat of niet. Als dit het geval is, betekent dit dat de account is vergrendeld. Typ de opdracht om de gebruiker te ontgrendelen:

Ontgrendel de maglev-gebruiker met de opdracht:

usermod -U maglev

#### Stap 2: Telling van mislukte reset

Als de gebruiker geen escalatieteken voor de hash in het **/etc/schaduw** bestand heeft, dan is het de loginfoutlimiet die is overschreden. Gebruik de stappen om mislukte inlogpogingen te resetten.

Zoek de mislukte inlogpogingen voor de maglev-gebruiker:

```
$ sudo pam_tally2 -u maglev
```

LoginFailures Latest failureFrommaglev45411/25/2020:24:05x.x.x.x

Zoals hier getoond, zijn de login pogingen groter dan het gebrek 6 pogingen. Dit ontkent

gebruikers de mogelijkheid om in te loggen tot de tijd mislukking tellen 6. U kunt de login mislukking tellen met het bevel terugstellen:

sudo pam\_tally2 -r -u maglev U kunt bevestigen dat de teller is teruggesteld:

```
sudo pam_tally2 -u maglev
Login Failures Latest failure From
maglev 0
```

## Use Case 2: Maglev-gebruikerswachtwoord opnieuw instellen

Stap 1: Het maglev-gebruikerswachtwoord opnieuw instellen

| # passwd maglev           |              |                                    |
|---------------------------|--------------|------------------------------------|
| Enter new UNIX password:  | #Enter in tl | e desired password                 |
| Retype new UNIX password: | #Re-enter tl | e same password previously applied |
| Password has been already | used.        |                                    |
|                           |              |                                    |

passwd: password updated successfully #Indicates that the password was successfully changed

### Stap 2: Normaal opnieuw opstarten in Cisco DNA-omgeving

Klik op **Aan/uit** in het KVM-venster en **Reset System (warme start)**. Hierdoor wordt het systeem opnieuw opgestart en opgestart met de RAID-controller, zodat de Cisco DNA Center-software wordt opgestart.

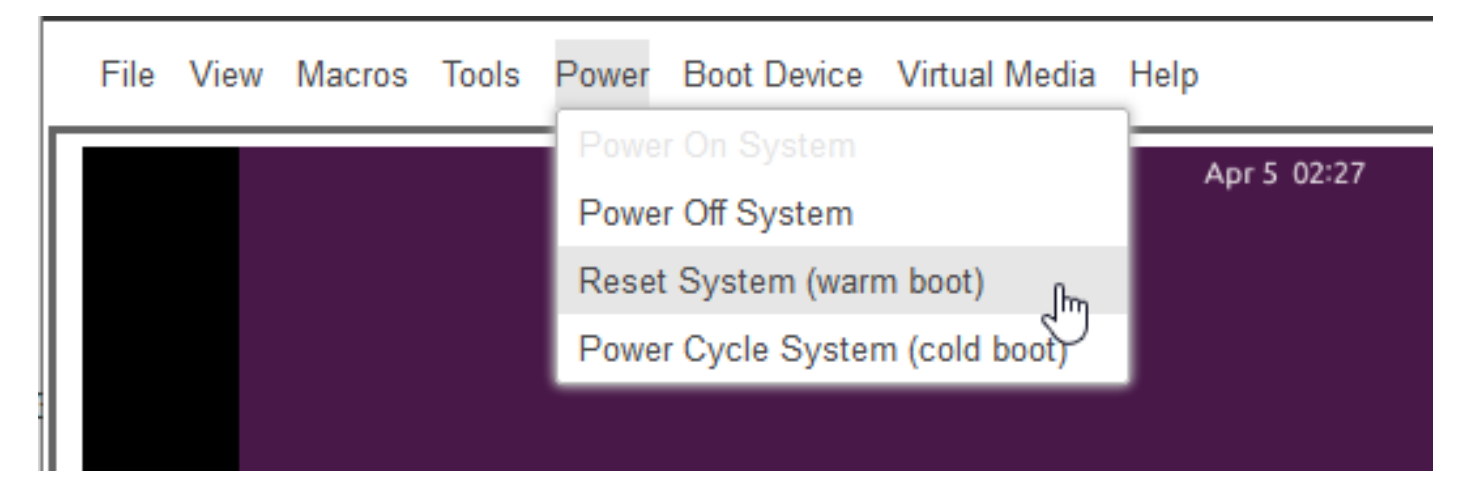

### Stap 3: Maglev-gebruikerswachtwoord bijwerken in Cisco DNA Center CLI

Zodra de Cisco DNA Center software opstart en u toegang hebt tot de CLI, moet u het Maglev wachtwoord wijzigen met de opdracht **sudo maglev-config update**. Deze stap is nodig om ervoor te zorgen dat de verandering in het hele systeem doorwerkt.

Zodra de configuratiewizard is gestart, moet u volledig door de wizard navigeren om het scherm te zien dat ons in staat stelt het Maglev-wachtwoord in stap 6 in te stellen.

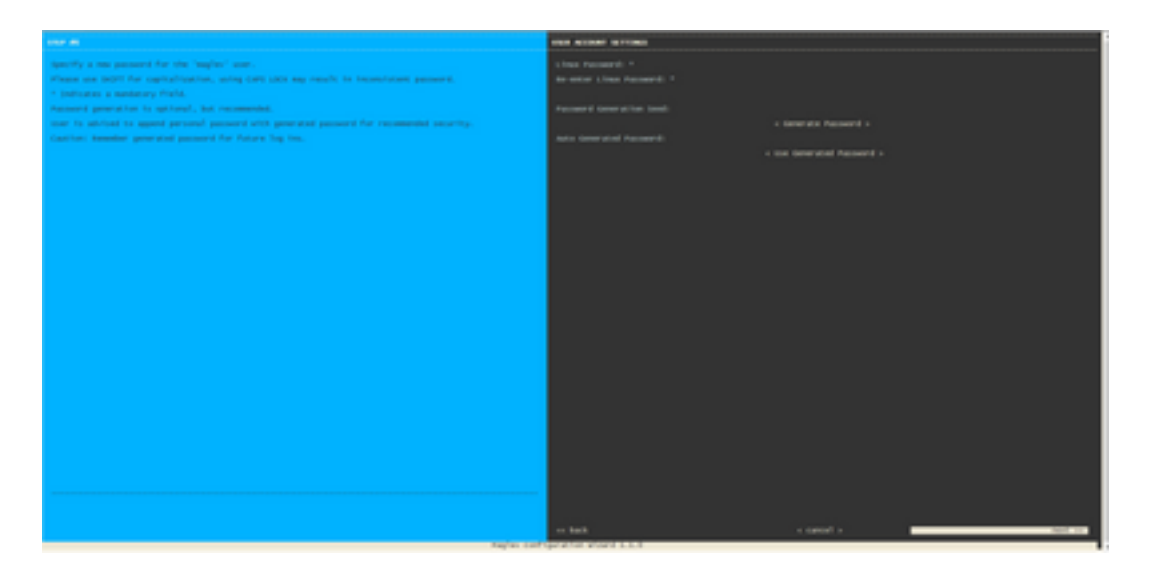

Nadat het wachtwoord voor beide velden is ingesteld op Linux Password en Linux Password opnieuw is ingevoerd, kiest u volgende en voltooit u de wizard. Wanneer de wizard de configuratie heeft voltooid, wordt het wachtwoord gewijzigd. U kunt een nieuwe SSH-sessie maken of in de opdrachtsudo -i invoeren in de CLI om te testen of het wachtwoord is gewijzigd.

### Over deze vertaling

Cisco heeft dit document vertaald via een combinatie van machine- en menselijke technologie om onze gebruikers wereldwijd ondersteuningscontent te bieden in hun eigen taal. Houd er rekening mee dat zelfs de beste machinevertaling niet net zo nauwkeurig is als die van een professionele vertaler. Cisco Systems, Inc. is niet aansprakelijk voor de nauwkeurigheid van deze vertalingen en raadt aan altijd het oorspronkelijke Engelstalige document (link) te raadplegen.